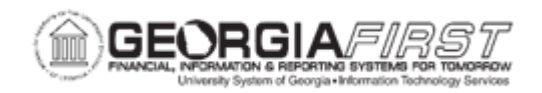

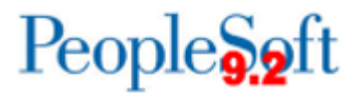

## AP.020.011 – ENTERING REGULAR VOUCHERS FROM A PURCHASE ORDER

| Purpose       | <ul> <li>To create a voucher from a Purchase Order (PO) for a Supplier or Employee.</li> <li>To copy an entire PO into a voucher</li> <li>To copy PO lines into a voucher</li> </ul>                                                                                                    |
|---------------|----------------------------------------------------------------------------------------------------|
| Description   | PO Vouchers are now a part of regular vouchers and PeopleSoft<br>gives users the option to copy an entire PO or select lines into the<br>voucher's Invoice Information page. Using the PO Copy feature<br>saves time by populating descriptive fields and ChartFields. Users<br>can copy an entire PO or select lines of a PO into a voucher.                                                                                                    |
| Security Role | <ul> <li>BOR_AP_VOUCHER_ENTRY</li> <li>User preferences are required to define the user's authority for entry of each voucher style.</li> <li>Note: AP Users must have the following roles to take the listed actions: <ul> <li>KK Security Rule BUDG_DT_AP to update the Voucher Budget Date.</li> <li>Security Rule OVRD_AP to allow Budget Override for AP budget check errors.</li> </ul> </li> <li>For more information, see <u>KK.010.013 – Defining Budget Security – Associating Rules to User</u>.</li> </ul> |

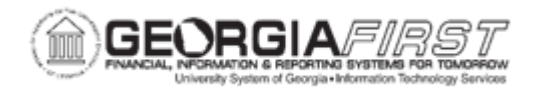

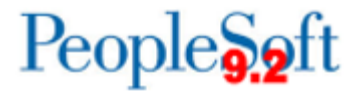

| Dependencies/<br>Constraints | All PeopleSoft delivered voucher styles appear in the list but<br>Georgia <i>FIRST</i> Financials supports only the following delivered<br>Voucher Styles:<br>1. Regular Voucher<br>2. Adjustment Voucher<br>3. Single Payment Voucher<br>4. Template Voucher |
|------------------------------|----------------------------------------------------------------------------------------------------|
| Additional<br>Information    | <ul> <li>Many of the fields on a voucher are pre-populated based on established defaults.</li> <li>Most default fields can be overridden with the proper user preferences.</li> </ul>                                                                         |

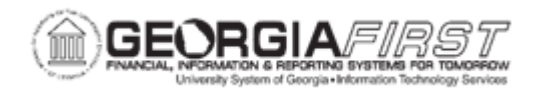

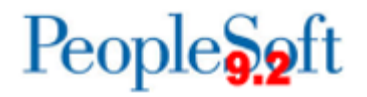

## **Procedure**

Below are step by step instructions on how to enter a voucher from a purchase order.

| Step | Action                                                                                                    |
|------|----------------------------------------------------------------------------------------------------|
| 1.   | Click the NavBar icon.                                                                                                    |
| 2.   | Click the Menu icon.                                                                                                    |
| 3.   | Click the Accounts Payable link.                                                                                                    |
| 4.   | Click the Vouchers link.                                                                                                    |
| 5.   | Click the Add/Update link.                                                                                                    |
| 6.   | Click the <b>Regular Entry</b> link. The system navigates to the voucher search page.                                                                                                    |
| 7.   | Click on the Add a New Value tab.                                                                                                    |
|      | <b>Note</b> : Users can populate Supplier ID, Invoice Number, Invoice Date, Gross Amount, Freight/Misc. Amounts, and the number of lines on the Add a New Value page or can enter the information after creating the voucher.                                                                                               |
| 8.   | Enter the Business Unit.                                                                                                    |
|      | <b>Note</b> : If users need to enter a voucher for a Supplier or Employee in the "B"<br>SetID, select the Business Unit that ends with a "B" from the Business Unit look<br>up field, for instance, "XXXXB" where "XXXX" is the first four digits of the<br>Business Unit.                                                  |
|      | The "B" Business unit is used to enter vouchers for employees of institutions not<br>using the Travel and Expenses Module and payments that are ineligible to be<br>included in payroll. Student reimbursements can also be made using the "B"<br>Business Unit if they do not qualify as payments eligible through Banner. |
|      | To access the "B" SetID the user will need the BOR_BU_xx00B security role.<br>Contact the institution's local Security Administrator if "B" SetID access is<br>needed.                                                                                                    |
| 9.   | Verify the <b>Voucher ID</b> is set to "NEXT" so that the system generates the Voucher ID number.                                                                                                    |
| 10.  | Select "Regular Voucher" as the Voucher Style.                                                                                                    |
| 11.  | Click the Add button.                                                                                                    |
| 12.  | Enter the Invoice Number.                                                                                                    |
| 13.  | Enter the Invoice Date.                                                                                                    |

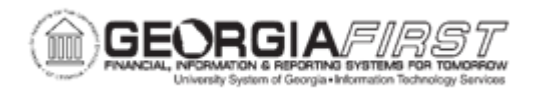

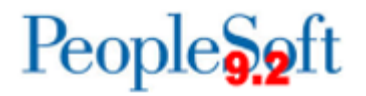

| Step | Action                                                                                                    |
|------|----------------------------------------------------------------------------------------------------|
| 14.  | At this point, users can either copy an entire purchase order or copy specific purchase order lines.                                                                                         |
|      | Option 1: Copy Entire PO. Proceed to Step 15.                                                                                                    |
|      | Option 2: Copy Specific Purchase Order Lines. Proceed to Step 19.                                                                                                    |
| 15.  | Navigate to the Copy From Source Document section and click the expand triangle.                                                                                                    |
| 16.  | Enter the institution's business unit in the <b>PO Unit</b> field.                                                                                                    |
| 17.  | Enter or search for the purchase order number in the <b>PO Number</b> field.                                                                                                    |
|      | <b>Note</b> : There are several ways to search for PO information while on the Identifying Information page of the voucher.                                                                  |
| 18.  | Click the <b>Copy PO</b> button.                                                                                                    |
|      | End of Procedure. Proceed to Step 27.                                                                                                    |
| 19.  | Click the <b>Copy From</b> drop down.                                                                                                    |
| 20.  | Select "Purchase Order Only."                                                                                                    |
| 21.  | Click the <b>GO</b> link. The system navigates to the Copy Worksheet page.                                                                                                    |
| 22.  | Enter the <b>PO Business Unit</b> .                                                                                                    |
| 23.  | Enter or select the <b>PO Number</b> .                                                                                                    |
| 24.  | Click the <b>Search</b> button.                                                                                                    |
| 25.  | Click the Select checkbox next to the PO Lines you wish to voucher.                                                                                                    |
| 26.  | Click the <b>Copy Selected Lines</b> button. The system navigates back to the Regular Entry page.                                                                                            |
| 27.  | Verify the voucher totals match the Invoice Details.                                                                                                    |
| 28.  | If needed, Freight Amounts and/or Misc. Charge Amounts may be entered and prorated for each voucher line/distribution.                                                                       |
|      | <b>Warning:</b> Prorating of freight may not be the appropriate option for prior year PO's.                                                                                                  |
|      | <b>Note</b> : If users do not wish for these amounts to be prorated and want them charged to a specific account, enter voucher lines for these amounts using the appropriate account number. |
| 29.  | Click the Save button.                                                                                                    |

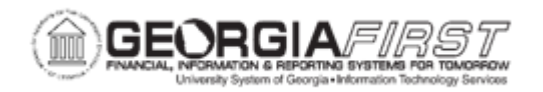

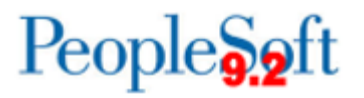

| Step | Action                                                                                                    |
|------|----------------------------------------------------------------------------------------------------|
| 30.  | Return to the top of the Voucher page to confirm that the Voucher was successfully saved and a Voucher ID was assigned.                                                                                                    |
| 31.  | Now that the voucher has been saved, users need to run Matching for the voucher before payment. For more information, <u>AP.030.010 – Running</u> . <u>Matching</u> .                                                                                                  |
| 32.  | After Matching runs, users run Doc Tolerance and Budget Checking in order for the voucher to be available for posting and payment. For more information, see <u>AP. 030.070 – Running Document Tolerance</u> and <u>AP.030.020 – Budget</u> <u>Checking Payables</u> . |